## 官网注册、缴费、预订酒店操作流程

第十六届全国岩石动力学学术会议的官网是: ysd1x2019. aconf. cn

## 一、 注册、缴费

1. 访问官网,选择导航栏中的"创建账号"。如下图

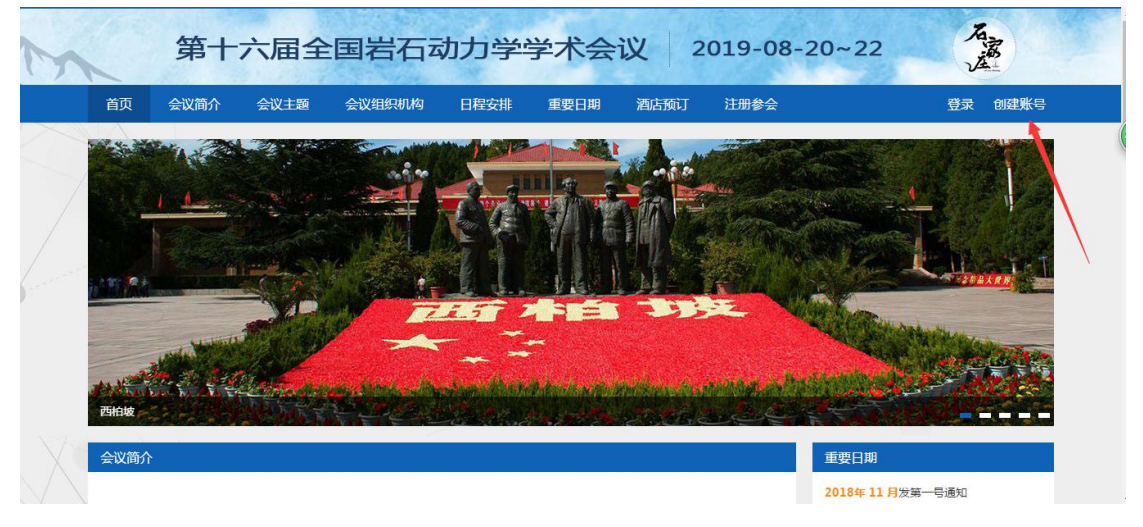

2. 验证邮箱后,正确填写基本信息,完成创建账号。如下图

| 验证邮箱      | 基本信息              | 完成 |
|-----------|-------------------|----|
| 1个人资料     |                   |    |
| 邮箱(*):    | 1130308655@qq.com |    |
| 姓名(*):    | 姓名                |    |
| 所在单位(*):  |                   |    |
| 2 设置密码    |                   |    |
| 密码(*):    | [222]             |    |
| 重复密码(*):  |                   |    |
| 3 联系信息    |                   |    |
| 国家或地区/区域: | 中国大陆              |    |
| 手机:       | 86 -              |    |
| 电话:       | 86                |    |
| 传真:       | 86                |    |
|           |                   |    |

| > |      | 第十                     | 六届全  | ≧国岩石 <sup>ℤ</sup> | 动力学   | 学术会            | 议          | 2019-08- | 20~22                                  | A LA                        |
|---|------|------------------------|------|-------------------|-------|----------------|------------|----------|----------------------------------------|-----------------------------|
|   | 首页   | 会议简介                   | 会议主题 | 会议组织机构            | 日程安排  | 重要日期           | 酒店预订       | 注册参会     |                                        | 我的账户 退出                     |
|   | 注册参会 | ÷                      |      |                   |       |                |            |          | 重要日期                                   | 2                           |
| 4 | 正式代表 |                        |      |                   |       | CNY 170        | 0.00       | 注册参会     | 2018年 11 月发第<br>2019年 3 月 30 日         | 一号通知<br>论文投稿截止              |
|   | 学会会员 | (凭会员号)                 |      |                   |       | CNY 160        | 0.00       | 注册参会     | 2019年4月30日<br>2019年5月15日               | 论文修構通知<br>论文修改稿截止           |
|   | 学生代表 | (凭有效学生证)               |      |                   |       | CNY 100        | 0.00       | 注册参会     | 2019年6月14日<br>2019年7月20日<br>2019年8月20日 | 友弗—亏週知<br>会议回执截止日期<br>今巡捉到  |
|   | 家属及陪 | 同人员                    |      |                   |       | CNY <b>100</b> | 0.00       | 注册参会     | 20194 0 /] 20 []                       | Z. KJKEJ                    |
| L | 85   |                        |      |                   |       |                |            |          | 新闻动态                                   | 更多>>                        |
|   |      |                        |      | 注册费标              | 准(元)  |                |            |          | 会议回执                                   | 2019-06-27                  |
|   |      | 参会人员                   | ą    | 2019年7            | 月20日前 |                | 2019年7月20日 | 記        | 第十六届岩石动力。                              | <del>▼▼</del> 未会议2019-06-27 |
|   | 正式代表 | 表                      |      | 17                | 00    |                | 1900       |          | 第十六届全国岩石;<br>第十六届全国岩石;                 | 为力学学术2019-06-11             |
|   | 注册学  | 会会员(凭会员                | 륙)   | 16                | 00    |                | 1800       |          |                                        |                             |
|   | 学生代  | 表(凭 <mark>有</mark> 效学生 | 证)   | 10                | 00    |                | 1200       |          | 联系我们                                   |                             |
|   | 家属及  | 陪同人员                   |      | 10                | 00    |                | 1200       |          | A demirer 1                            |                             |

3. 选择导航栏中的"注册参会",并选择合适的注册票种,点击注册参会。如下图

4. 正确填写注册表单,并提交订单,如下图。7月20日为早鸟注册截止日期,在截止日期 前提交注册订单的用户享有注册费优惠。(选择学生代表注册通道的参会人请务必在表单 中上传学生证件照片,官网有图例;选择学会会员注册通道的参会人请务必在表单中填写 会员号码,否则无法享受优惠。)

| 参会人信息        |                                 |
|--------------|---------------------------------|
| 参会人数量:       | - 1 +                           |
| 参会人 1        |                                 |
| *姓名:         |                                 |
| *所在单位:       |                                 |
| *职位:         |                                 |
| * 手机:        | +86 中国 *                        |
| *邮箱:         |                                 |
| 学会会员号码(会员必需填 |                                 |
| 写,其余参会者此项不埴) |                                 |
| :            |                                 |
| 学生证件照片(学生必需上 | 上传文件                            |
| 传,其余参会者此项不填) |                                 |
| :            |                                 |
| ★参会选择:       | ◎ 仅参会 ◎ 参会并做报告                  |
| *报告名称(仅参会,不做 |                                 |
| 报告此项填无):     |                                 |
| * 工程考察(费用现场缴 | ◎西柏坡 ◎雄安新区 ◎正定新区 ◎赵州桥、柏林禅寺 ◎不参加 |
| 纳):          |                                 |

5. 作报告者,在注册表单中务必填写完整报告名称;不作报告者请填写无。

| * 参会选择:       | ◎仅参会 ◎参会并做报告 |  |
|---------------|--------------|--|
| *报告名称(仅参会,不做报 |              |  |
| 告此项填无):       |              |  |

6. 提交订单后选择合适的缴费渠道缴费,本届大会支持的缴费渠道:支付宝、微信、网银、 现场刷 pos 机缴费。

**7**. 支付成功的参会人会收到支付成功通知邮件,邮件中附有申请发票的链接,参会人可提前填写发票信息。

## 二、 预定酒店

1. 访问官网,选择导航栏中的"酒店预订"。如下图

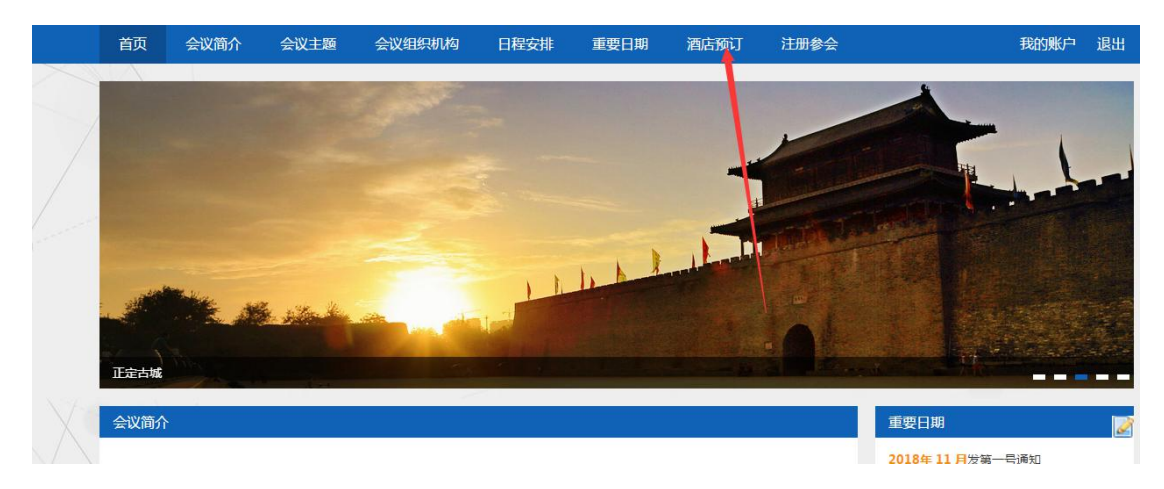

2. 选择合适的房型、房间数量,并填写入住人信息,提交订单。如下图

| Conception in the local division of the local division of the loca |            |     |                    | CNY   | 350.00 |
|----------------------------------------------------------------------------------------------------|------------|-----|--------------------|-------|--------|
| 入住时间                                                                                                    | 2019-08-20 | 201 | 9-08-22            |       | 2 天    |
| 房间数                                                                                                    | -          | 1   | +                  |       |        |
| 住人信息                                                                                                    |            |     |                    |       |        |
|                                                                                                    |            |     |                    |       |        |
| 房间 1                                                                                                    |            |     |                    |       |        |
| 房间 1<br>*客人A/全名1:                                                                                                    |            |     | 客人 B / 全名[同        | 可选的]: |        |
| 房间 1<br>*客人 A / 全名 1:                                                                                                    |            |     | 客人 B / 全名[리        | 可选的]: |        |
| 房/回                                                                                                    |            |     | 客人 B / 全名匠<br>手机:  | 可选的]: |        |
| 房间 1<br>*客人A/全名1:<br>                                                                                                    |            |     | 客人 B / 全名[『<br>手机: | 可选的]: |        |
| 房/可                                                                                                    |            |     | 客人 B / 全名[『<br>手机: | 可选的]: |        |

3. 提交订单即为预订酒店,无需网上支付,酒店费用入住酒店时结算。

注册缴费、预定酒店如遇任何问题,您可随时致电会务组。

会务组: 但唐晋 电 话: (027)88303881; 18971599764 E-mail: ysdlx2019@aconf.org

会务组: 高迪 电 话: 18062034723 E-mail: gaodi@chytey.org